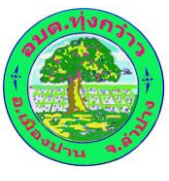

## คู่มือวิธีการใช้งาน

### ระบบบริการ e-service ผ่าน Google from

### องค์การบริหารส่วนตำบลทุ่งกว๋าว

## ขั้นตอนการขอรับบริการออนไลน์

- โป็นการให้บริการออนไลน์ ที่องค์การบริหารส่วนตำบลทุ่งกว่าวได้จัดทำขึ้น เพื่ออำนวยความสะดวก และเพิ่มประสิทธิภาพการบริการของหน่วยงานให้แก่ประชาชน
- ผู้มีความประสงค์จะขอรับบริการ สามารถแจ้งความประสงค์ โดยการกรอกข้อมูลรายละเอียดการ ขอรับบริการลงในแบบฟอร์มการขอรับบริการออนไลน์ โดยมีขั้นตอนดังนี้
  - เข้าสู่หน้าเว็บไซต์หลัก อบต.ทุ่งกว่าว <u>www.thugkaow.go.th</u>มาที่หัวข้อ ระบบบริการ อบต.
     ดังภาพต่อไปนี้

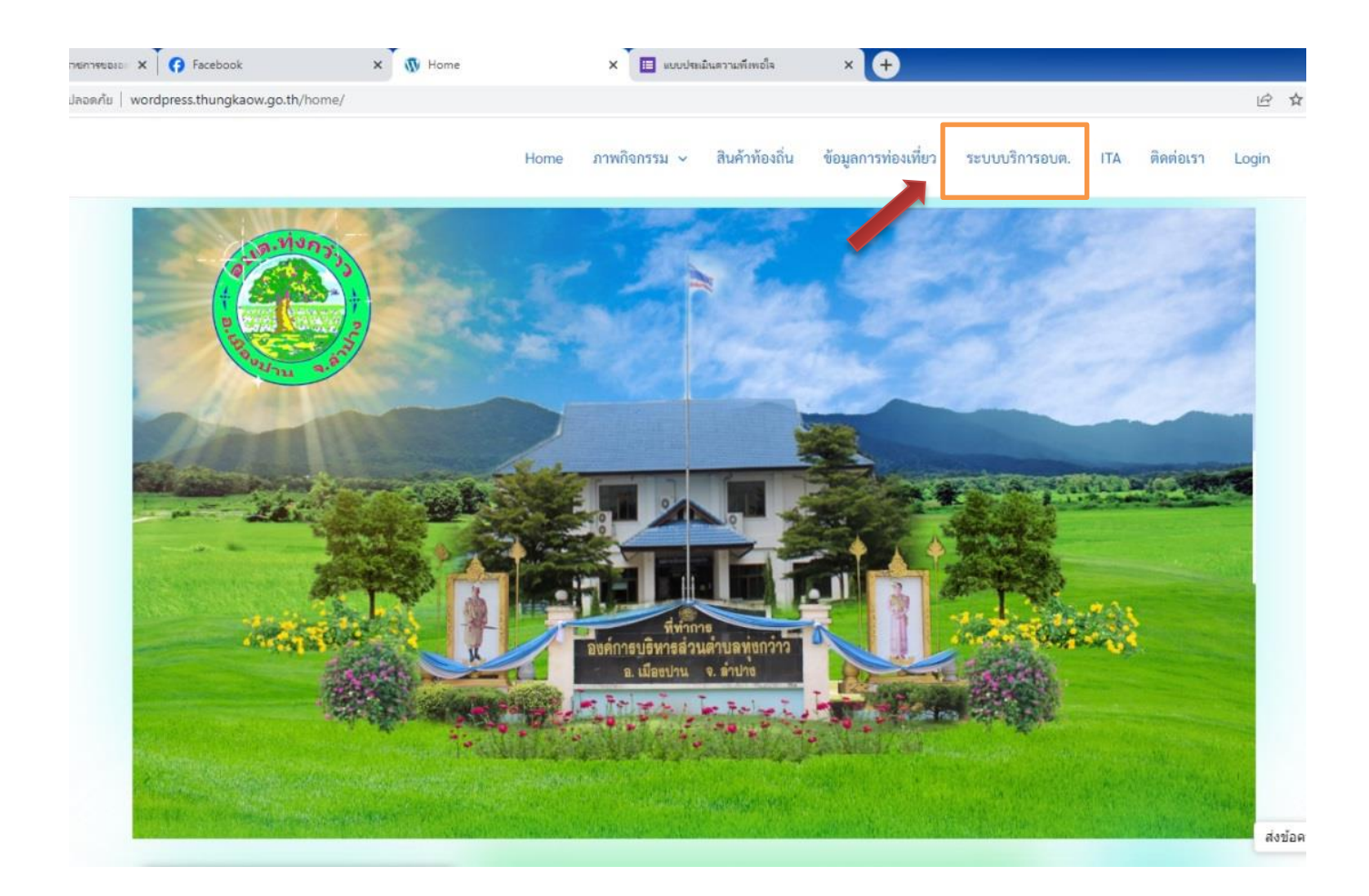

#### 2. เลือกแบบคำร้องขอรับบริการต่างๆ

| ม - ส่ง หนังสือราชการของอะ 🗙 🚺 🥱 Facebook                                                                                                    | × 🐧 ระบบบริการอบต. |        | × 🔲 ແບບປານເລີ | นตรามพึงพอใจ   | × +                 |                |
|----------------------------------------------------------------------------------------------------|--------------------|--------|---------------|----------------|---------------------|----------------|
| 🔒 wordpress.thungkaow.go.th/ระบบบริการอบต/                                                                                                    |                    |        |               |                |                     |                |
|                                                                                                    |                    | Home រ | าาพกิจกรรม 🗸  | สินค้าท้องถิ่น | ข้อมูลการท่องเที่ยว | ระบบบริการอบต. |
|                                                                                                    | ระบบบริการ อบต.    |        |               |                |                     |                |
| <ul> <li>แจ้งเรื่องร้องเรียน/ร้องทุกข์</li> <li>แจ้งเรื่องร้องเรียนการทุจริต/ประพฤติมิขอบ</li> <li>ช่องทางรับฟังความคิดเห็น</li> <li>กระดานสนทนา</li> </ul> |                    |        |               |                |                     |                |
| <ul> <li>แบบประเมนความพังพอโจของประชาชน</li> </ul>                                                                                                    |                    |        |               |                |                     |                |

| 🔇 โปรแกรมรับ - ส่ง หนังสือราชการขององ 🗙 🏹 🝞 Facebook                                      | x 🕅 ระบบปริการอบต. x 🔲 แบบสำรัลเขอรับปริการต่างๆ x 🔲 แบบปร | ลเมินความพีลพอใจ × + |                            |
|-------------------------------------------------------------------------------------------|------------------------------------------------------------|----------------------|----------------------------|
| $\leftarrow$ $\rightarrow$ <b>C</b> $($ <b>a</b> docs.google.com/forms/d/e/1FAIpQLSfBfI_H | IQpBEq7Ax-7Y7AqYrHhNVfDqF0q3wkFJ-QGRj5jNg/viewform         |                      | 🖻 🖈 🔲 💽 หมุลชั่วคราว) 🗄    |
|                                                                                           |                                                            |                      | <b>^</b>                   |
|                                                                                           |                                                            |                      |                            |
|                                                                                           | · · · ·                                                    |                      |                            |
|                                                                                           | แบบคารองขอรบบรการดางๆ                                      |                      |                            |
|                                                                                           | ลงชื่อเข้าใช้ Googleเพื่อบันทึกการแก้ไข ดูข้อมูลเพิ่มเติม  |                      |                            |
|                                                                                           | * ระบุว่าเป็นศาถามที่จำเป็น                                |                      |                            |
|                                                                                           |                                                            |                      |                            |
|                                                                                           | 1.ต่าร้องขอรับบริการด่างๆ *                                |                      |                            |
|                                                                                           | 🔲 ขอใช้บริการรถบรรทุกน้ำ                                   |                      |                            |
|                                                                                           | 🔲 ขอใช้บริการรถกระเข้าไฟฟ้า                                |                      |                            |
|                                                                                           | 🗌 ขอใข้บริการรถตักหน้าขุดหลัง                              |                      |                            |
|                                                                                           | 🔲 ขออนุญาดไข่อาคารสถานที                                   |                      |                            |
|                                                                                           |                                                            |                      |                            |
|                                                                                           | 2.ชื่อ-สกุล                                                |                      |                            |
|                                                                                           | สำดอบของคุณ                                                |                      |                            |
|                                                                                           |                                                            |                      |                            |
|                                                                                           | 3 พื่อย่                                                   |                      |                            |
|                                                                                           |                                                            |                      |                            |
| 121                                                                                       | ศำดอบของคุณ                                                |                      | •                          |
| 🚱 🔿 🖉 🚞 🕥 💌                                                                               |                                                            |                      | EN 🔺 🗊 🌒 14:41<br>9/4/2567 |

- เลือกบริการที่ท่านต้องการ กรอกข้อมูล รายละเอียดการขอรับบริการของท่าน ลงใน Google from การขอรับบริการออนไลน์
- 4. กรุณากรอกข้อมูลให้ครบถ้วน
- 5. เมื่อกรอกข้อมูลครบให้กด **ส่ง**
- 6. เจ้าหน้าที่ได้รับข้อความ และทำการตรวจสอบข้อมูลรายละเอียดผ่านระบบ Google Drive
- เมื่อผู้บริหารได้พิจารณาแล้ว เจ้าหน้าที่จะดำเนินการแจ้งผลการพิจารณาท่านทราบผ่านช่องทาง ติดต่อตามข้อมูลที่ท่านระบุโดยเร็ว พร้อมดำเนินการในส่วนที่เกี่ยวข้องต่อไป

# ตัวอย่างคำร้องขอใช้บริการต่างๆ

| x 🚯 รหมบบริการอบต. x 🗉 แบบสำร้องขอรับบริการต่างๆ x 🗉 แบบประมันตวานสรีเพอโจ<br>bBEq7Ax-7Y7AqYrHhNVfDqF0q3wkFJ-QGRj5jNg/viewform                                                                               | X 🕅 ขมบบริการขมะ. X 🔲 แบบส่ารัยขอรับบริการสาหๆ X 🔲 แบบประมันตรานส์โดยอริม<br>BEq7Ax7Y7AqYrHhNVfDqF0q3wkFJ-QGRJ5JNg/viewform |
|----------------------------------------------------------------------------------------------------|----------------------------------------------------------------------------------------------------|
| แบบคำร้องขอรับบริการต่างๆ<br>ลงขีอเข้าใช่ Googleเพื่อบันทึกการแก้ไข ดูข่อมูลเพิ่มเดิม<br>* ระบุร่าเป็นศาลามที่จำเป็น                                                                                         | 5.หมู่บ้าน/ชุมชน ที่ขอรับบริการ<br>ศาตอบของคุณ                                                                              |
| <ol> <li>1.ศำร้องขอรับบริการต่างๆ *</li> <li>ขอใข้บริการรถบรรทุกน้ำ</li> <li>ขอใข้บริการรถตระเข้าไฟฟ้า</li> <li>ขอใข้บริการรถตักหน้าขุดหลัง</li> <li>ขออนุญาตใข้อาคารสถานที่</li> <li>2.ชื่อ-สกุล</li> </ol> | 6.วัตถุประสงต์/ปัญหา<br>ศาตอบของคุณ<br>องศ์การบอิหารส่วนตาบลทุ่งกว่าว ยินดีต้อนรับ                                          |
| ศำตอบของคุณ<br>3.ที่อยู่<br>ศาตอบของคุณ<br>4.เบอร์โทร                                                                                                    |                                                                                                    |
|                                                                                                    |                                                                                                    |